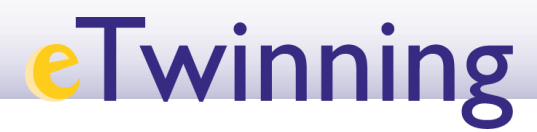

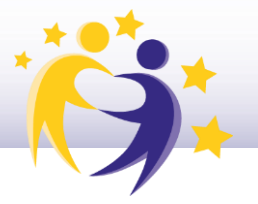

## Cómo reabrir un proyecto

 Accede a tu Escritorio eTwinning y selecciona la pestaña "Mis proyectos" ("*My projects*").

**2)** Ve hasta el apartado "**Proyectos concluidos**" ("*Closed"*). Busca el proyecto que quieres reabrir.

| eTwinning                           |                |              |
|-------------------------------------|----------------|--------------|
| Overview Groups My Projects Support |                |              |
| inicio 🔰 erwinning 🔰 wy Projects    |                |              |
| My projects                         | Crear proyecto | Más opciones |
| Activo Pendiente Closed             |                |              |
|                                     |                |              |
| <b>A</b>                            |                |              |
|                                     |                |              |
| 30 Nov 2022                         |                |              |
| Sharing is caring                   |                |              |

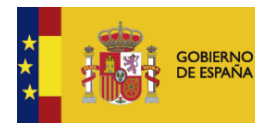

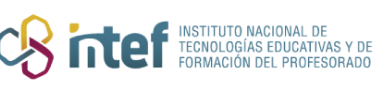

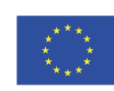

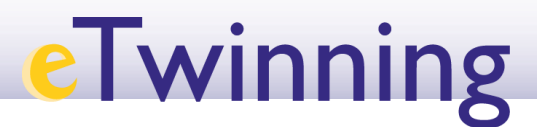

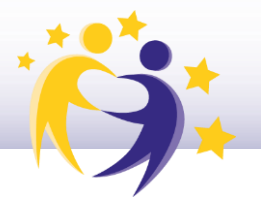

**3)** Haz clic en **"Reabrir el proyecto**" (*"Restore"*) haciendo clic en el menú desplegable (tres puntitos en la parte superior derecha).

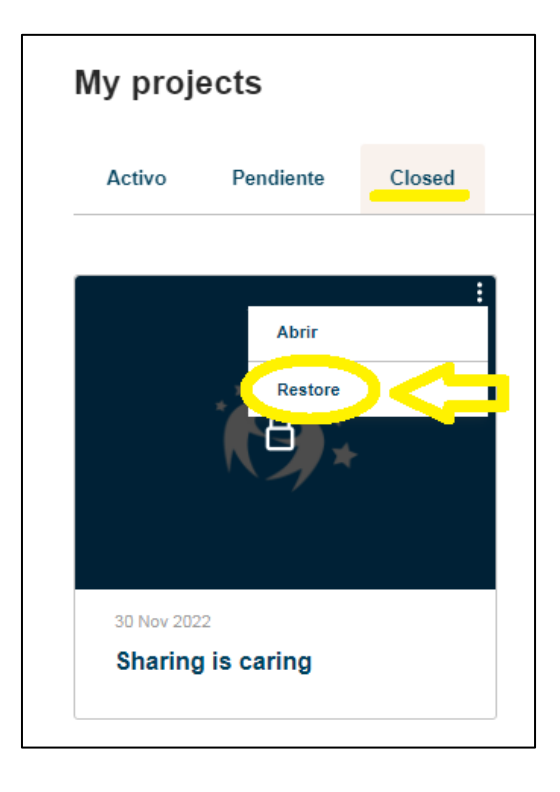

**4)** Te aparecerá el mensaje que te mostramos en la siguiente imagen. Haz clic en "**Activar**" (*"Activate"*).

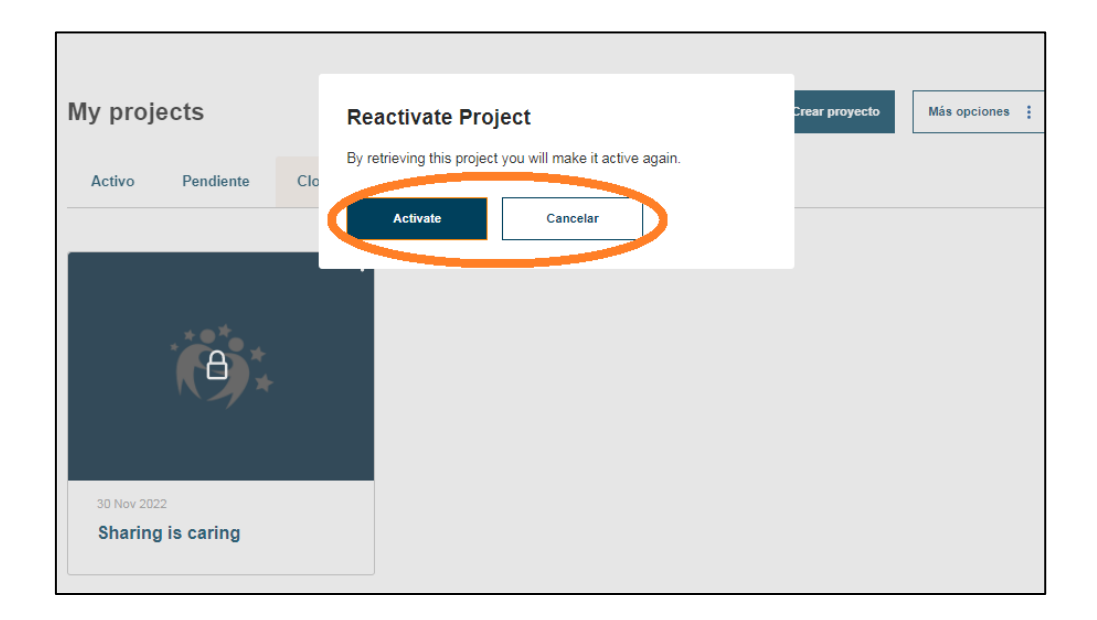

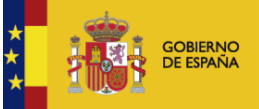

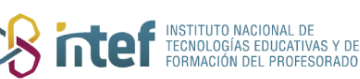

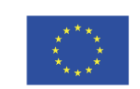

## eTwinning

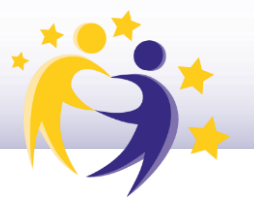

**5)** Comprueba que el proyecto está en el apartado "**Proyectos activos**" (*"Active"*).

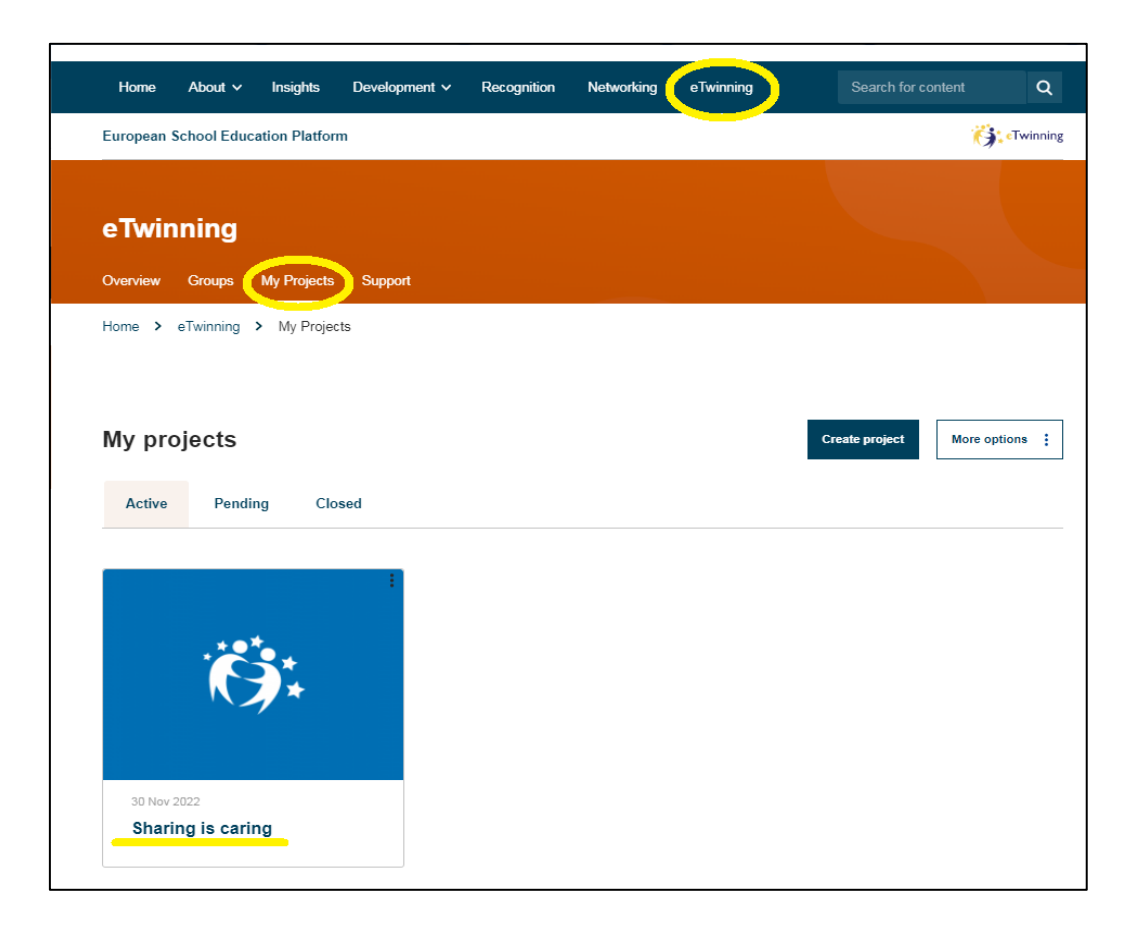

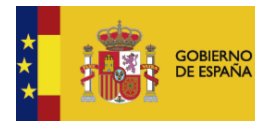

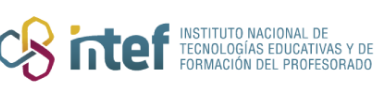

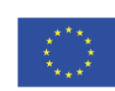